# Jazz Server – zakládání nastavení projektu

| Změněno kým | Datum       | RTC verze | Verze dokumentu | Popis                                                                                                    |
|-------------|-------------|-----------|-----------------|----------------------------------------------------------------------------------------------------|
| Jan Boháč   | 10. 2. 2010 | 2.0.0     | 1.0             | Vytvoření dokumentu                                                                                                    |
| Jan Boháč   | 19. 2. 2010 | 2.0.0     | 1.1             | Upraveno posílání pozvánky do projektu, použití<br>pojmů fáze, iterace, přidány návody na přidání<br>iterace pro projektu. |
| Jan Boháč   | 23.2.2010   | 2.00      | 1.2             | Doplněny odkazy na vysvětlení pojmů,<br>formátování.                                                                       |

Tento dokument popisuje činnosti, které musí provést uživatel s rolí **Team Leader** při inicializaci projektu. Předpokládá se, že uživatel je připojen k Jazz Serveru a ke své oblasti projektu.

Pro některé pojmy, které jsou v rámci tohoto návodu použity, existuje jejich vysvětlení na stránkách:

#### http://wiki.kiv.zcu.cz/Jazz/VysvetleniPojmu

Tyto pojmy jsou poté při svém prvním použití psány pomocí kurzívy. Další vysvětlení pojmů můžete nalézt v RTC slovníčku, který je také dostupný z výše uvedeného odkazu.

V tomto návodu pracujeme se vzorovým projektem se jménem **Testovací projekt**. Uživatel **Team Leader** se jmenuje **Jan Novák** a k dispozici jsou další dva uživatelé **Petr Pěnkava** a **Jana Sýkorová**.

V tomto dokumentu jsou popsány následující činnosti:

- Doplnit pole *popis* a *souhrn* u oblasti projektu
- Přidání uživatelů do oblasti projektu
- Definování rolí uživatelů
- Přidání uživatelů do oblasti týmu
- Nastavení data startu a konce projektu a první iterace inicializační fáze.
- Přidání nové iterace do projektu
- Vytvoření verzí projektu
- Nastavení *sestav* v *dashboardech* projektu
- Přidání zákazníka do oblasti projektu

# Doplnění popisů oblasti projektu

Administrátor Jazz Server vytvořil všechny uživatele. Na **Team Leaderu** je, aby si uživatele, kteří s ním budou v projektu, do něho sám přidal a doplnit pole **Souhrn** a **Popis**. V RTC pohledu **Artefakty týmu** otevřete kontextové menu projektu a zvolte nabídku **Otevřít**:

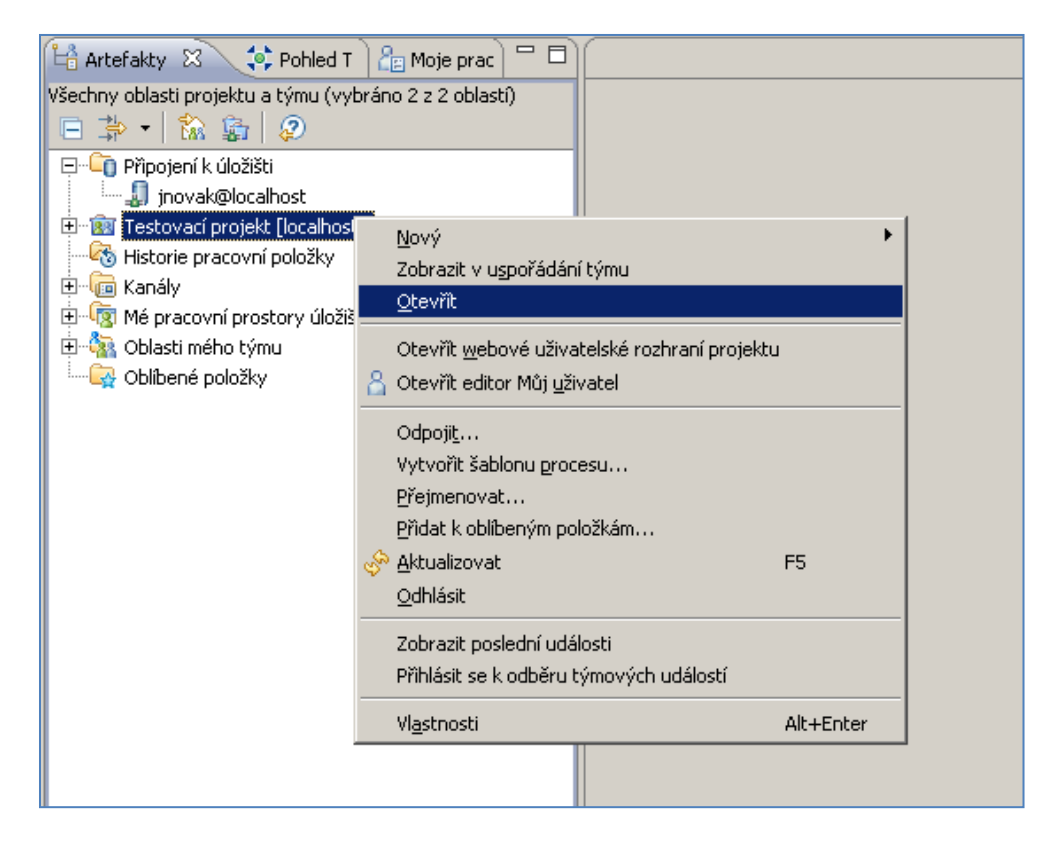

V hlavní části Eclipse se otevře okno s vybranou oblastí projektu:

| I Oblast projekt       Zobrast v uspořádání týmu Otevřit webové uživatelské rozhraní prote         • Podrobnosti       • Podrobnosti         Souhrn       • Pojis         Souhrn       • Pojis         Pojis       • Pojis procesu         Pojis       • Zásová osa projektu definuje datum dončel s         rozpism terad. ze nožné definuje datum dončel s       • Rozové osa projektu definuje datum dončel s         rozpism terad. ze nožné definuje datum dončel s       • Rozové osa projektu definuje datum dončel s         • Členové       • Verze 1.0       • Pojik zeštová osa projektu definuje datum dončel s         • Objek to definuje datum dončel s       • Rozové osa projektu definuje datum dončel s       • Rozové osa projektu definuje datum dončel s         • Objek to definuje datum dončel s       • Rozové osa projektu definuje datum dončel s       • Rozové osa projektu definuje datum dončel s         • Objek to definuje datum dončel s       • Rozové osa projektu definuje datum dončel s       • Rozové osa projektu definuje datum dončel s         • Objek to definuje datum dončel s       • Rozové osa projektu definuje datum dončel s       • Rozové osa projektu definuje datum dončel s         • Objek to definuje datu dončel s       • Rozové osa projektu definuje datum dončel s       • Rozové osa projektu definuje datum dončel s         • Objek to definuje datu dončel s       • Rozové osa projektu definuje datu dončel s       • Rozové osa pro                                                                                                    |                                                                                                    |                                                                                                    |                                                                                                    |                                                                                      |                                                                                                    |                                                                          |
|----------------------------------------------------------------------------------------------------|----------------------------------------------------------------------------------------------------|----------------------------------------------------------------------------------------------------|----------------------------------------------------------------------------------------------------|--------------------------------------------------------------------------------------|----------------------------------------------------------------------------------------------------|--------------------------------------------------------------------------|
| stovací projekt     Zobrazit v uspořádání bímu Otevřit webové uživatelské rozhraní prote   Souhrn   Souhrn   Souhrn   Souhrn   Popis     Prida     V Topis procesu              V Topis procesu <th>Oblast proje</th> <th>ktu 🝷</th> <th></th> <th></th> <th></th> <th>🛷 Ula</th>                                                                                                    | Oblast proje                                                                                             | ktu 🝷                                                                                                    |                                                                                                    |                                                                                      |                                                                                                    | 🛷 Ula                                                                    |
| <ul> <li>Podrobnosti</li> <li>Souhrn</li> <li>Souhrn</li> <li< th=""><th>stovací projekt</th><th></th><th></th><th></th><th>Zobrazit v uspořádání týmu Otevřit webové u</th><th>iživatelské rozhraní projek</th></li<></ul>                                                                                                    | stovací projekt                                                                                          |                                                                                                    |                                                                                                    |                                                                                      | Zobrazit v uspořádání týmu Otevřit webové u                                                                        | iživatelské rozhraní projek                                              |
| Souhrn   Souhrn   Popis   Cienové   Role procesu   Pridat   Vytvořík cieraci   Název   Role procesu   Pridat   Vytvořík cieraci   Odebrať   Role procesu   Pridat   Vytvořík cieraci   Odebrať   Role procesu   Pridat   Vytvořík cieraci   Odebrať   Role procesu   Pridat   Vytvořík cieraci   Odebrať   Role procesu   Pridat   Vytvořík cieraci   Odebrať   Role procesu   Pridat   Vytvořík cieraci   Odebrať   Role procesu   Pridat   Vytvořík cieraci   Odebrať   Role procesu   Pridat   Vytvořík cieraci   Odebrať   Role procesu   Pridat   Vytvořík cieraci   Odebrať   Role procesu   Pridat   Vytvořík cieraci   Odebrať   Role procesu   Pridat   Vytvořík cieraci                                                                                                    | <sup>,</sup> Podrobnosti                                                                                 |                                                                                                    |                                                                                                    |                                                                                      | ▼ Popis procesu                                                                                                    |                                                                          |
| Souhrn<br>Popis<br>Popis<br>Popis<br>Cienové<br>Cienové<br>C | Souhrn                                                                                                   |                                                                                                    |                                                                                                    |                                                                                      |                                                                                                    |                                                                          |
| Popis   Popis <ul> <li>Cienové</li> <li>Cienové</li> <li>Cienové</li> </ul> <ul> <li>Cienové</li> <li>Cienové</li> </ul> <ul> <li>Cienové</li> <li>Cienové</li></ul>                                                                                                    | Souhrn                                                                                                   |                                                                                                    |                                                                                                    |                                                                                      | KIV/ASWI Proces: Sablony procesu pro výr<br>přadmětu KIV / ASW                                                     | voj seminární práce z                                                    |
| Popis <ul> <li>Casová osa projektu definuje datum zahájení a datum ukončení sakundárnich aktivit.</li> </ul> <ul> <li>Cásová osa projektu definuje datum zahájení a datum ukončení sakundárnich aktivit.</li> </ul> <ul> <li>Cásová osa projektu definuje datum zahájení a datum ukončení sakundárnich aktivit.</li> </ul> <ul> <li>Cásová osa projektu definuje datum zahájení a datum ukončení sakundárnich aktivit.</li> </ul> <ul> <li>Cásová osa projektu definuje datum zahájení a datum ukončení sakundárnich aktivit.</li> </ul> <ul> <li>Cítenové</li> </ul> <ul> <li>Cítenové</li> </ul> <ul> <li>Cítenové</li> </ul> <ul> <li>Cítenové</li> </ul> <td>Popis</td> <td></td> <td></td> <td></td> <td>produced kiry pish</td> <td></td>                                                                                                    | Popis                                                                                                    |                                                                                                    |                                                                                                    |                                                                                      | produced kiry pish                                                                                                 |                                                                          |
|                                                                                                    | Popis                                                                                                    |                                                                                                    |                                                                                                    |                                                                                      | Časová osa projektu definuje datum zahávý<br>rozpisem iterací. Je možné definovat další č<br>sekundárních aktivit. | ení a datum ukončení s<br>časové osy pro sledování<br>Upravit vlastnosti |
| Nazew     Role procesu     Pridat       Jan Novak     Team Leader       Vytvořik       Odebrat       Role procesu       Role procesu       Administrátoři                                                                                                    | <sup>r</sup> Členové                                                                                     |                                                                                                    |                                                                                                    | 2.2.<br>2.2.                                                                         | → Inicializační fáze<br>→ □ 1. Vývojová fáze                                                                       | Dyplikovat                                                               |
| Jan Novak Team Leader     Vytvořik     Odebrat     Rale procesu     Administrátoři                                                                                                    | Role určuji oprávnění uži<br>vrojektu a týmové opera<br>vení nakonfigurováno jin                         | ivatele a veškeré předběžné p<br>ace. Níže uvedená přiřazení rol<br>nak, mají všichni uživatelé v úlo                                | odmínky a následné akce spouštěne<br>lí platí také pro všechny oblasti tým<br>žišti 'výchozí' roli. | é pro operace<br>u projektu. Pokud                                                   | <ul> <li>2. Vývojová fáze</li> <li>Finalizační fáze</li> </ul>                                                     | Vytvořit įteraci                                                         |
| Administrátoři                                                                                                    | Role určuji oprávnění uži<br>projektu a týmové opera<br>není nakonfigurováno jin<br>Název<br>Jan Novak   | ivatele a veškeré předběžné p<br>ace. Níže uvedená přiřazení rol<br>nak, mají všichni uživatelé v úlo<br>Role procesu<br>Team Leader | odmínky a následné akce spouštění<br>I platí také pro všechny oblasti tými<br>žišti 'výchozî' roli. | é pro operace<br>u projektu. Pokud<br>Přidat                                         | Finalizační fáze                                                                                                   | Vytvořit įteraci<br>Odstranit                                            |
|                                                                                                    | kole urcuji opršvnění uži<br>rojektu a týmové opera-<br>není nakonfigurováno jin<br>Název<br>3 Jan Novak | vatele a veškeré předběžné p<br>cel Niže uvdené přiřeznéro o<br>nak, mají všichni uživatelé v úlo<br>Role procesu<br>Team Leader     | odmínky a následné akce spoužtěn<br>I plali také provšechny oblasti tými<br>žäžti výchozí roli.     | é pro operace<br>u projektu. Pokud<br>Přidat<br>Vytvořiti<br>Odebrat<br>Role procesu | Finalizeční fáze                                                                                                   | Vytvořít (terací<br>Vytvořít (terací                                     |

Doplňte textové popisky do polí **Popis** a **Souhrn** v sekci **Podrobnosti**.

# Přidání uživatelů do oblasti projektu

Klikněte na tlačítko **Přidat** v sekci **Členové.** V dialogovém okně zadejte jméno uživatele, kterého chcete přidat. V našem případě jsou to **Petr Pěnkava** a poté **Jana Sýkorová**. V seznamu **Vyhovující uživatelé** vyberte nalezeného uživatele a klikněte na tlačítko **Vybrat**. Stejným způsobem můžete přidat další uživatele.

| 💱 Přidat členy týmu                                       |                             |                        |                 |
|-----------------------------------------------------------|-----------------------------|------------------------|-----------------|
| <b>Uživatelé</b><br>Vyberte uživatele, kteří se mají      | přidat do týmu.             |                        | රිරි            |
| Zadat jméno uživatele:<br>(Zadejte mezeru pro hledání roz | mezí slov nebo * pro hledá  | iní se zástupným zna   | ikem)<br>Hiedat |
| <u>U</u> živatelé z historie:                             |                             |                        |                 |
| Zadejte název a klepnuti                                  | m na tlačitko Hledat vyhleo | Jejte vyhovující uživ. | atele           |
| Vybraní <u>u</u> živatelé:                                |                             | ⊻ybrat                 | Zrušit výběr    |
| Jana Sýkorová<br>Petr Pěnkava                             |                             |                        |                 |
|                                                           |                             |                        |                 |
| 0                                                         | < Zpět Dajší                | > <u>D</u> okončit     | Storno          |

Klikněte na tlačítko **Další** a poté na **Dokončit**. V okně **Role procesu** nevybírejte žádné role! Sekce **Členové** poté vypadá přibližně takto:

| Role určují oprávnění uživ<br>projektu a týmové operac | atele a veškeré předběžné podmínky a r<br>e. Níže uvedená přiřazení rolí platí také i | rásledné akce spouštěné pro operace<br>pro všechov oblasti týmu projektu. Poku |
|--------------------------------------------------------|---------------------------------------------------------------------------------------|--------------------------------------------------------------------------------|
| není nakonfigurováno jina                              | k, mají všichni uživatelé v úložišti 'výcho                                           | zi roli.                                                                       |
| Název                                                  | Role procesu                                                                          | Přidat                                                                         |
| 🍋 Jan Novak                                            | Team Leader                                                                           |                                                                                |
| 😑 Jana Sýkorová                                        |                                                                                       | Vytvořit                                                                       |
| 😑 Petr Pěnkava                                         |                                                                                       | Odebrat                                                                        |
|                                                        |                                                                                       |                                                                                |

Nyní musíme jednotlivým uživatelům přiřadit jejich role. Podrobný popis jednotlivých rolí naleznete v popisu procesu. Kliknutím do tabulky vyberte uživatele a stiskněte tlačítko **Role procesu**. Otevře se dialogové okno pro přidání rolí k vybranému uživateli:

| 🛞 Upravit role procesu                                                                                                    |                                        |
|----------------------------------------------------------------------------------------------------|----------------------------------------|
| Role procesu<br>Přiřadte role procesu pro uživatele Jana Sýkorová.                                                                                                    | 33                                     |
| Dostupné role:       Přířazené role:                ŷ Release engineer<br>ŷ Analytik<br>ŷ Team Leader<br>ŷ System engineer<br>¥ývojář<br>ŷ Tester               Přidat><br>Přidat><br>§ Vývojář<br>Ŷ Tester               Přiřazené role:                                                                                                    | <u>N</u> ahoru<br>Dolů                 |
| Popis:<br>Osoba zodpovědná za psaní zdrojového kódu<br>Poznámka: Řazení rolí přiřazených uživatelům odráží jejich relativní prioritu. Pokud je<br>nakonfigurováno chování pro více rolí, provede běhové prostředí proces<br>přidružené k uživatelské roli s nejvyšší prioritou. Priorita nemá vliv na op<br>běhové prostředí procesu umožní uživateli provádět akce udělené libovo<br>přiřazených rolí. | e<br>su chování<br>rávnění;<br>ilnou z |
| Dokončit                                                                                                    | Storno                                 |

Vyberte požadovanou roli – například **Vývojář** a klikněte tlačítko **Přidat**. Stejným způsobem můžete uživateli přiřadit další role. Klikněte na tlačítko **Dokončit** pro definitivní přiřazeni rolí. Jeden uživatel může vykonávat více rolí.

V tabulce v sekci Členové nyní vidíte, že uživateli byly přidány role:

| ▼ Členové                                                                              |                                                                                                    |                                                                                      |
|----------------------------------------------------------------------------------------|----------------------------------------------------------------------------------------------------|--------------------------------------------------------------------------------------|
| Role určují oprávnění uživa<br>projektu a týmové operace<br>není nakonfigurováno jinał | tele a veškeré předběžné podmínky a ná:<br>Níže uvedená přiřazení rolí platí také pr.<br>, mají všichni uživatelé v úložišti 'výchozí' | sledné akce spouštěné pro operace<br>o všechny oblasti týmu projektu. Pokud<br>roli. |
| Název                                                                                  | Role procesu                                                                                                    | Přidat                                                                               |
| 🌯 Jan Novak                                                                            | Team Leader                                                                                                    |                                                                                      |
| Jana Sýkorová                                                                          | Vývojář                                                                                                    | Vytvořit…                                                                            |
| 🗉 Petr Pěnkava                                                                         |                                                                                                    | Odebush                                                                              |
|                                                                                        |                                                                                                    | Odebrac                                                                              |
|                                                                                        |                                                                                                    | Role procesu                                                                         |
|                                                                                        |                                                                                                    |                                                                                      |
|                                                                                        |                                                                                                    |                                                                                      |
|                                                                                        |                                                                                                    |                                                                                      |
|                                                                                        |                                                                                                    |                                                                                      |

Obdobným způsobem můžete přiřadit role i dalším uživatelům.

Nyní je potřeba oblast týmu uložit – teprve poté budou provedené změny platné. V pravém horním rohu klikněte na tlačítko **Uložit**. Při ukládání se zobrazí okno s dotazem na odeslání emailové pozvánky do oblasti projektu pro právě přidané členy:

| Odeslat pozvánku do<br>Do týmu byli přidáni noví čle<br>Vyberte členy, kteří by měli | týmu novým členům? _ 🗔 💌<br>snové.<br>dostat e-mail s pozvánkou do týmu: |
|--------------------------------------------------------------------------------------|--------------------------------------------------------------------------|
| <ul> <li>Petr Pěnkava</li> <li>Jana Sýkorová</li> </ul>                              |                                                                          |
|                                                                                      | Vybrat vš <u>e</u> Zrušit veškerý výběr                                  |
| 0                                                                                    | OK Storno                                                                |

Doporučením je, poslat tuto pozvánku všem přidaným členům. To jim zjednoduší pozdější připojení se k oblasti projektu. Na tomto místě bohužel narážíme na následující problém: Jazz server při odesílání emailové pozvánky změní adresu teamRepository, kde nahradí adresu počítače jazz.kiv.zcu.cz jménem počítače, na kterém je Jazz server nainstalován: WIN-3F0D5EH0N7G. Tím se bohužel znemožní automatické připojení (pomocí zkopírování emailové pozvánky) přidaným uživatelům k oblasti projektu. Odesílaný email musíme upravit tak, abychom uživatele na tento problém upozornili. Po kliknutí na tlačítko **OK** na výše uvedeném obrázku se zobrazí okno, ve kterém můžete editovat odesílanou pozvánku. Do pole s textem emailu doplňte následující text (důležité je zachovat minimálně jednu prázdnou řádku za vloženým textem):

```
V pozvánce do týmu nahraďte řádku:
teamRepository=https://WIN-3F0D5EH0N7G:9443/jazz/
řádkou:
teamRepository=https://jazz.kiv.zcu.cz:9443/jazz
```

Okno s pozvánkou by mělo vypadat přibližně následujícím způsobem:

| 🖗 Invite To Join Team                                                                                                    | _ 🗆 ×    |
|----------------------------------------------------------------------------------------------------|----------|
| Team Invitation 🕺 💂                                                                                                    |          |
| Configure a team invitation that will be sent by email to Jan Boháč with instructions for joining the team.                                                                                      | <u>→</u> |
| Invitation email subject:                                                                                                    |          |
| * Welcome to the Vzorový projekt SOPS Knihovna Team                                                                                                    |          |
| Below you will find the first paragraphs of the invitation.<br>Please change them to what you want to be included in the invitation:                                                             |          |
| <sup>*</sup> You have been invited to join the Jazz team Vzorový projekt SOPS Knihovna.                                                                                                    | <u>^</u> |
| You can explore the related project area via the web UI at<br>https://jazz.kiv.zcu.cz:9443/jazz/web/projects/Vzorov%C3%BD%20projekt%20SOP5%20Knihovna.                                           |          |
| Use File>Accept Team Invitation within the Rational Team Concert client to open the Accept Team Invitation dialog.<br>Copy the invitation below and paste into the Accept Invitation text field. |          |
| / pozvánce do týmu nahradte řádku:<br>teamRepository=https://WIN-3F0D5EH0N7G;9443/jazz/<br>řádkou:                                                                                               |          |
| teamRepository=https://jazz.kiv.zcu.cz:9443/jazz                                                                                                    |          |
|                                                                                                    | -        |
| ,<br>The properties that will compose the team invitation:                                                                                                    |          |
| teamRepository=https://jazz.kiv.zcu.cz:9443/jazz/                                                                                                    | <b>^</b> |
| userId=jbohac                                                                                                    |          |
| projectAreaName=Vzorový projekt SOPS Knihovna                                                                                                    |          |
|                                                                                                    |          |
|                                                                                                    |          |
|                                                                                                    |          |
|                                                                                                    |          |
|                                                                                                    |          |
|                                                                                                    |          |
|                                                                                                    | Ψ.       |
| Email a copy of the invitation to you                                                                                                    |          |
|                                                                                                    |          |
|                                                                                                    | Cancel   |
| Ū Ēnisn                                                                                                    |          |

Nyní klikněte na tlačítko **Finish**. Tímto se odešle upravená pozvánka k oblasti projektu. Důležité je, aby změnu URL vzali na vědomí všichni členové týmu. Team Leader je na tuto změnu musí ještě eventuelně upozornit.

# Přidání uživatelů do oblasti týmu

Každý projekt obsahuje po svém vytvoření právě jeden tým. To je pro potřeby ASWI projektů dostačující.

Otevřete pohled **Uspořádání týmu** - z kontextového menu projektu zvolte nabídku **Zobrazit** v uspořádání týmu:

| 💾 Artefakty 🛛 🕻                                                                                                    | 🗘 Pohled T 🛛 🞥 Moje prac 🗋 🗖 🗐                                                                            |             |  |
|----------------------------------------------------------------------------------------------------|----------------------------------------------------------------------------------------------------|-------------|--|
| Všechny oblasti projektu                                                                                                    | a týmu (vybráno 2 z 2 oblastí)                                                                            |             |  |
| 🕒 🎝 🔹 🟠 🔓                                                                                                    | 2                                                                                                    |             |  |
| 🗄 🕀 🫅 Připojení k úloži                                                                                                    | šti                                                                                                    |             |  |
| 🕀 🔞 Testovací proje                                                                                                    | Nový                                                                                                    | •           |  |
| H Plany                                                                                                    | Zobrazit v uspořádání týmu                                                                                |             |  |
| E 🥋 Řízení zdro                                                                                                    | Otevřít                                                                                                   |             |  |
| ⊕ • • Gailia Sestavení<br>⊕ • Gailia Sestavy<br>• • • • • • • • • • • • • • • • • • •                                                                                                     | Otevřít <u>w</u> ebové uživatelské rozhra<br>A Otevřít editor Můj <u>u</u> živatel                        | ní projektu |  |
| <ul> <li>Image: The second second</li></ul> | Odpoji <u>t</u><br>Vytvořit šablonu procesu<br><u>P</u> řejmenovat<br><u>P</u> řidat k oblíbeným položkám | F5          |  |
|                                                                                                    | Odhlásit                                                                                                  | 13          |  |
|                                                                                                    | Zobrazit poslední události<br>Přihlásit se k odběru týmových udá                                          | álostí      |  |
|                                                                                                    | Vl <u>a</u> stnosti                                                                                       | Alt+Enter   |  |

Pokud nyní otevřeme náš projekt, uvidíme všechny jeho členy:

| 💾 Artefakt 🛟 Pohled 🔓 Moje pr 🕼 Uspořád 🛛 🦳 🗖                                                                                                    |  |
|----------------------------------------------------------------------------------------------------|--|
| ⊟ 📾 🖕 🧟 🎽                                                                                                    |  |
| <ul> <li>Testovací projekt [localhost]</li> <li>Jana Sýkorová</li> <li>Jan Novak</li> <li>Petr Pěnkava</li> <li>Testovací projekt Vývojový tým [Hlavní vývojová linie]</li> </ul> |  |

A předvytvořený tým: Testovací projekt Vývojový tým.

Pomocí dvojkliku tento tým otevřete:

| Oblast                                                                                                    | týmu 🔹                                                                                                    | <br>۱۳ هي                                                                                                    |
|----------------------------------------------------------------------------------------------------|----------------------------------------------------------------------------------------------------|----------------------------------------------------------------------------------------------------|
| estovací projekt                                                                                                    | Vývojový tým                                                                                                    | Zobrazit v uspořádání týmu Otevřít nadřízený prvek Otevřít oblast proje                                                                                                    |
| • Podrobnost                                                                                                    | ti                                                                                                    | ▼ Časová osa                                                                                                    |
| Souhrn                                                                                                    |                                                                                                    | Chcete-li určit, že nějaká hierarchie týmů pracuje v<br>alternativní časové ose, je možné specifické časové os<br>přířadit kořenové oblasti týmů. Při výchozím nastavení<br>pracují všechny týmy v časové ose projektu.                  |
| Popis                                                                                                    |                                                                                                    | Hlavní vývojová linie Procházet Vymazat                                                                                                    |
|                                                                                                    |                                                                                                    | ¥lastní nastavení procesu                                                                                                    |
|                                                                                                    |                                                                                                    | ▼ Popis procesu                                                                                                    |
|                                                                                                    |                                                                                                    |                                                                                                    |
|                                                                                                    |                                                                                                    | Tento tým neuvádí vlastní popis procesu. Používá popi<br>procesu zděděný od nadřízeného prvku oblasti týmu.                                                                                                    |
| ▼ Členové                                                                                                    |                                                                                                    | Tento tým neuvádí vlastní popis procesu. Používá popi<br>procesu zděděný od nadřízeného prvku oblasti týmu.                                                                                                    |
| <ul> <li>Členové</li> <li>Role určují oprá</li> <li>spouštěné pro t</li> <li>podřízené oblas</li> <li>výchozí roli.</li> </ul>     | vnění uživatele a veškeré předběžné pod<br>ýmové operace. Níže uvedená přířazení r<br>ti týmu. Pokud není nakonfigurováno jinal                    | Tento tým neuvádí vlastní popis procesu. Používá popi<br>procesu zděděný od nadřízeného prvku oblasti týmu.                                                                                                    |
| <ul> <li>Členové</li> <li>Role určují oprá spouštěné pro to oblasi odřízené oblasi výchozí roli.</li> <li>Název</li> </ul>         | vnění uživatele a veškeré předběžné pod<br>ýmové operace. Níže uvedená přiřazení r<br>ti týmu. Pokud není nakonfigurováno jinal<br>Role procesu    | Tento tým neuvádí vlastní popis procesu. Používá popi<br>procesu zděděný od nadřízeného prvku oblasti týmu.                                                                                                    |
| <ul> <li>Členové</li> <li>Role určují oprá<br/>spouštěné pro t<br/>odřízené oblas</li> <li>výchozů roli.</li> <li>Název</li> </ul> | vnění uživatele a veškeré předběžné pod<br>ýmové operace. Níže uvedená přiřazení r<br>ti týmu. Pokud není nakonfigurováno jinal<br>Role procesu    | Tento tým neuvádí vlastní popis procesu. Používá popi<br>procesu zděděný od nadřízeného prvku oblasti týmu.                                                                                                    |
| <ul> <li>Členové</li> <li>Role určují oprá<br/>spouštěné pro t<br/>odřízené oblas<br/>výchozů roli.</li> <li>Název</li> </ul>      | vnění uživatele a veškeré předběžné pod<br>ýmové operace. Níže uvedená přiřazení r<br>ti týmu. Pokud není nakonfigurováno jinal<br>Role procesu    | Tento tým neuvádí vlastní popis procesu. Používá popi<br>procesu zděděný od nadřízeného prvku oblasti týmu.                                                                                                    |
| Členové Role určují oprá spouštěné pro t podřízené oblas výchozí roli.                                                             | ivnění uživatele a veškeré předběžné pod<br>rýmové operace. Níže uvedená přiřazení r<br>iti týmu. Pokud není nakonfigurováno jinal<br>Role procesu | Tento tým neuvádí vlastní popis procesu. Používá popi<br>procesu zděděný od nadřízeného prvku oblasti týmu.  ky a následné akce<br>platí také pro všechny<br>mají všichni uživatelé v úložišti  Přidat Vytvořit Odebrat Pole procesu     |
| Členové Role určují oprá spouštěné pro t podřízené oblas výchozů roli.                                                             | vnění uživatele a veškeré předběžné pod<br>ýmové operace. Níže uvedená přiřazení r<br>ti týmu. Pokud není nakonfigurováno jinal<br>Role procesu    | Tento tým neuvádí vlastní popis procesu. Používá popi<br>procesu zděděný od nadřízeného prvku oblasti týmu.  Iky a následné akce<br>platí také pro všechny<br>mají všichni uživatelé v úložišti  Přidat  Vytvořit  Odebrat  Role procesu |
| Členové Role určují oprá spouštěné pro t podřízené oblas výchozí roli.                                                             | vnění uživatele a veškeré předběžné pod<br>;ýmové operace. Níže uvedená přiřazení r<br>ti týmu. Pokud není nakonfigurováno jinal<br>Role procesu   | Tento tým neuvádí vlastní popis procesu. Používá popi<br>procesu zděděný od nadřízeného prvku oblasti týmu.  Iky a následné akce platí také pro všechny mají všichni uživatelé v úložišti  Přidat  Vytvořit  Odebrat  Role procesu       |

V tomto okně doplňte pole **Souhrn** a **Popis** oblasti týmu a stejným způsobem jako u oblasti projektu do týmu přidejte členy a jim definované role. Poté stiskněte tlačítko **Uložit.** V tomto kroku již nemusíte členům týmu zasílat emailovou pozvánku.

Tímto jste provedli přidání členů do týmu a nadefinovali jste jim role.

### Nastavení data startu a konce projektu a jednotlivých iterací.

Nyní musíte nastavit datum začátku a konce vývoje Verze 1.0 cílového produktu a tato data také pro první iteraci Inicializační fáze. Otevřete okno s projektem: V pohledu **Artefakty týmu** - zvolte požadovaný projekt a z kontextového menu nabídku **Otevřít**:

| ový projekt SOPS Knihovna                                                                                                    | 1                                                                                                    |                                                                                         | Zobrazit v uspořádání týmu. Otevřit webov                                                                                                    | vé uživatelské rozbraní pr                                          |
|----------------------------------------------------------------------------------------------------|----------------------------------------------------------------------------------------------------|-----------------------------------------------------------------------------------------|----------------------------------------------------------------------------------------------------|---------------------------------------------------------------------|
| sty projekt sor s killionia                                                                                                    |                                                                                                    |                                                                                         |                                                                                                    | ve darvatelske roani dri pr                                         |
| Podrobnosti                                                                                                    |                                                                                                    |                                                                                         | ▼ Popis procesu                                                                                                    | ē                                                                   |
| Juhrn                                                                                                    |                                                                                                    |                                                                                         | X II X X                                                                                                    |                                                                     |
| zorový projekt pro proces A                                                                                                    | SWI                                                                                                    |                                                                                         | KIV/ASWI Proces: Sabiona procesu pro vyvoj se<br>KIV/ASW/ Podroboý popis procesu viz Courswan                                                                                                    | eminarní prace z předmětu<br>ne předmětu                            |
| pis                                                                                                    |                                                                                                    |                                                                                         | ratification popo procesa ne cousinal                                                                                                    |                                                                     |
| anto projekt je vzorovým pr                                                                                                    | rojektem vyvíjeným podle šablony projektu KIV/ASWI.                                                                                                    | *                                                                                       | ▼ Časové osy                                                                                                    | 🖉 🖻 🕵 😽 🕅                                                           |
|                                                                                                    |                                                                                                    |                                                                                         | iterací. Je možné definovat další časové osy pro<br>aktivit.                                                                                                    | sledování sekundárních<br>e Upravit vlastnosti                      |
|                                                                                                    |                                                                                                    | <b>•</b>                                                                                |                                                                                                    | Dyplikovat                                                          |
| Členové<br>le určují oprávnění uživatele<br>nové operace. Níže uveden<br>konfigurováno jinak, mají vž                                                                               | e a veškeré předběžné podmínky a následné akce spouštěn<br>ná přířazení roli platí také pro všechny oblasti týmu projektu.<br>šichni uživatelé v úložišti 'výchozí' roli.                                                                                                    | é pro operace projektu a<br>Pokud není                                                  | Werze 1.0                                                                                                    | Dyplikovat<br>Vytvořit časovou osu<br>Vytvořit iteraci              |
| Členové<br>le určují oprávnění uživatek<br>nové operace. Níže uveden<br>konfigurováno jinak, mají v <u>i</u><br>lázev                                                               | e a veškené předběšné podmínky a následné akce spoučitěn<br>6 přízazerí rolí plati také pro všechny oblasti týmu projektu.<br>Sichni uživatelé v dložišti Výchozí roli.<br>Role procesu                                                                                                    | é pro operace projektu a<br>Pokud není                                                  | Perze 1.0     Perze 1.0     Perze 1.0  | Dyplikovat<br>Vytvořit časovou osu<br>Vytvořit iteraci<br>Qdstranit |
| Členové<br>le určují oprávnění uživateli<br>konfigurováno jinak, mají vž<br><u>Vázev</u><br>Jan Test Pěnkava                                                                        | e a veškeré předběžné podmínky a následné akce spouštěn<br>k přířazení roli plati také pro všechny oblasti týmu projektu.<br>Ischni užvatelé v úložšti Výchozř rol.<br>Role procesu<br>Vývojiř, Analytik                                                                                                | é pro operace projektu a<br>Pokud není<br>Přídat                                        | Verze 10     Verze 10     Verze 10     Vojvoj - V 1     Finalize - F1     Vojvoj - V 1     Finalize - F1     Archivovaná kerace 1     Archivovaná kerace 2     Archivovaná kerace 3                                                                                                    | Dyplikovat<br>Vytvořit časovou osu<br>Vytvořit iteraci<br>Odstranit |
| Členové<br>le určují oprávnění uživatel<br>nové operace. Níže uveden<br>konfigurováno jnak, mají v:<br>vázev<br>9 Jan Test Pěnkava<br>9 Ondřej Test Orel                            | e a veškeré předběžné podmínky a následné akce spouštěn<br>ná přířazení rolí plati také pro všechny oblasti týmu projektu.<br>šichni uživatelé v úložšti Výchozí roli.<br>Role procesu<br>Vývojář, Analytik<br>Architek, Tester, Vývojář                                                                | fpro operace projektu a Pokud není  Přídat  Vytvořt                                     | Verze 1.0     Vi     Architekrura - A1     Vývoj - V1     Finalize - F1     Archivovaná iterace 1     Archivovaná iterace 2     Archivovaná iterace 3                                                                                                    | Dyplikovat<br>Vytvořit časovou ost<br>Vytvořit iteraci<br>Odstranit |
| Členové<br>le určují oprávnění uživatek<br>nové operace. Niže uveden<br>konfigurováno jinak, mají vž<br>4ázev<br>Jan Test Pěnkava<br>Ondřej rest Pěnkava                            | s a veškeré předběžné podmínky a následné akce spouštěn<br>ná přířazení rolí plati také pro všechry oblasti týmu projektu,<br>skrhu duhatelé v dožšti Výtnosť rol.<br>Role procesou<br>Vývojář, Analytik<br>Architekta, Tester, Vývojář<br>Relesse enjemer, Vývojář, Team Leader                        | pro operace projektu a Pokud není Přidat Vytvořt                                        | Foreca 10     Foreca 10     Foreca 10     Foreca 10     Foreca 1     Foreca 1 | Dyplikovat<br>Vytvořit časovou osu<br>Vytvořit iteraci<br>Qdstranit |
| Členové<br>le určký porávnění úživatele<br>konfigurováno jinak, mají vä<br><u>Vázev</u><br>0 Jan Test Pénkava<br>0 Ondřej Test Orel<br>0 Petr Test Pénkava<br>9 Petra Test Sýkorová | e a veškeré předběžné podmínky a následné akce spouštěn<br>ná přířazení roli platí také pro všechny oblasti týmu projektu.<br>Sichni uživatelé v údoštů Výchozí roli.<br>Nývojář, Analytik<br>Architekt, Tester, Vývojář<br>Release engineer, Vývojář<br>System engineer, Tester, Vývojář               | pro operace projektu a Přidst      Přidst      Vytvořit      Odstrat      Role procesu  | Verze 10     View Ink - 11     Viyoj - V1     Finalize - F1     Architekrura - A1     Viyoj - V1     Finalize - F1     Archivovaná kerace 1     Archivovaná kerace 2     Archivovaná kerace 3                                                                                                    | Dyplikovat<br>Vytvořit časovou osu<br>Vytvořit řeraci<br>Odstranit  |
| Členové<br>le určký oprávnění uživatele<br>konfigurováno jinak, mají vž<br>vázev<br>Jan Test Pěnkava<br>Ondřej Test Orel<br>Petr Test Pěnkava<br>Petra Test Sýkorová                | e a veškeré předběžné podmínky a následné akce spouštěn<br>á přířazení roli platí také pro všechny oblasti týmu projektu,<br>skrhu úzvatelé v úložšti Výchozí roli.<br>Role procesu<br>Vývojář, Analytik<br>Architekk, Tester, Vývojář<br>Release engineer, Všvojář<br>System engineer, Tester, Vývojář | pro operace projektu a     PPidat     PPidat     Vytvořit     Odebrat.     Role procesu | Perce 10     Perce 10     | Duplikovat<br>Vytvořit časovou os.<br>Vytvořit teraci<br>Odstranit  |

V sekci Časové osy klikněte na Verze 1.0 a stiskněte tlačítko Upravit vlastnosti:

|           | 🕶 Upravit iteraci 🔀                           | _                                                                                                    |
|-----------|-----------------------------------------------|----------------------------------------------------------------------------------------------------|
|           | Typ iterace:                                  | WI Proces: Šablona procesu pro vývoj seminární práce z předmětu<br>W. Podrobný popis procesu viz Coursware předmětu.                                                                                                    |
| kt        | Identifikátor: * <mark>v10</mark>             | ové osy 🕢 🔐 🕼 🕼                                                                                                    |
|           | Zobrazovaný název: Verze 1.0                  | i osa projektu definuje datum zahájení a datum ukončení s rozpisem<br>Je možné definovat další časové osy pro sledování sekundárních                                                                                                    |
|           | Datum zahájení: 🛛 Vybrat datum zahájení 🛛 🔠 🖉 | Production of the PX of the second second seco |
|           | Datum ukončení: 🛛 Vybrat datum ukončení 🛛 🧱 🌽 | Hiavni vyvojova ilnie [Casova osa proje<br>Proje Verze 1.0                                                                                                    |
|           | 🔽 Pro tuto iteraci je plánována verze.        |                                                                                                    |
| ed<br>pla | OK Storno                                     | Vývoj - V1<br>Vytvořit iteraci<br>Archivovaná iterace 1<br>Archivovaná iterace 2<br>Qdstranit                                                                                                    |
| _         | Vetvožit                                      |                                                                                                    |

Klikněte na ikonku kalendáře vedle pole **Datum zahájení** a **Datum ukončení** a vyberte data, které odpovídají datu zahájení a ukončení projektu. Stejný postup opakujte i pro iteraci **Init – I1**. Příklad nastavení může vypadat třeba takto:

| ▼ Časové osy                                                                                                    | 🖥 🕼 🏩 🖓                                            |
|----------------------------------------------------------------------------------------------------|----------------------------------------------------|
| Časová osa projektu definuje datum zahájení a d<br>iterací. Je možné definovat další časové osy pro s<br>aktivit. | atum ukončení s rozpisem<br>iledování sekundárních |
| Hlavní vývojová linie [Časová osa proje<br>Verze 1.0 [22.2.10 - 29.5.10]                                          | Upravit vlastnosti                                 |
| Init - I1 [22.2.10 - 8.3.10]                                                                                      | Duplikovat                                         |
| Architekrura - A1                                                                                                 | Vytvoři <u>t</u> časovou osu                       |
| Finalize - F1                                                                                                    | Vytvořit <u>i</u> teraci                           |
| Archivovana iterace 1                                                                                             | Odstranit                                          |
| Archivovaná iterace 3                                                                                             |                                                    |

Stejný postup musíte později zopakovat při zahajování dalších iterací.

#### Vytvoření nových iterací.

V nově vytvořeném projekt je pro každou fázi vytvořena právě jedna iterace. Tým si poté musí sám vytvářet nové iterace. To, k jaké fázi je iterace přiřazena je zřejmé z jejího názvu – viz předchozí obrázky. Podrobné vysvětlení jednotlivých fází, iterací a jejich vzájemného vztahu naleznete v popisu procesu.

Vytváření nové iterace probíhá následujícím postupem: Z pohledu **Artefakty týmu** otevřete Váš projekt a v sekci **Časové osy** klikněte na **Verze 1.0**:

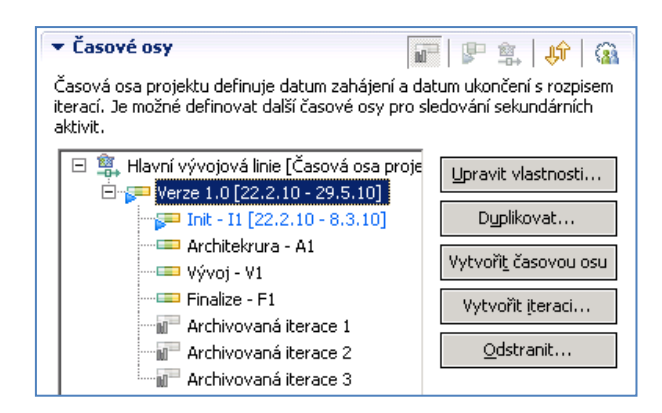

Nyní klikněte na tlačítko Vytvořit iteraci. Otevře se okno:

| 🚥 Vytvořit iteraci                   | ×         |
|--------------------------------------|-----------|
| Konfigurovat novou iteraci:          |           |
| Typ iterace: <pre></pre>             | •         |
| Identifikátor: * <u>nová_iterace</u> |           |
| Zobrazovaný název: Nová iterace      |           |
| Datum zahájení: 21.2.2010 14:23      |           |
| Datum ukončení: Vybrat datum ukonč   | iení 🔲 🖳  |
| Pro tuto iteraci je naplánována verz | 28.       |
| 0                                    | OK Storno |

V následujícím okně jsou zadaná vzorová data pro vytváření nové iterace pro fázi Architektura:

| 🚥 Vytvořit iteraci            |                   |    | ×      |
|-------------------------------|-------------------|----|--------|
| Konfigurovat novou iter       | aci:              |    |        |
| Typ iterace:                  | (Není>            |    | •      |
| Identifikátor: *a             | rchitektura2      |    |        |
| Zo <u>b</u> razovaný název: 🛛 | Architektura - A2 |    |        |
| Datum zahájení: Vybra         | at datum zahájení |    |        |
| Datum <u>u</u> končení: Vybra | at datum ukončení |    |        |
| 🔽 Pro tuto iteraci je na      | plánována verze.  |    |        |
| 0                             |                   | ОК | Storno |

Pro uložení iterace klikněte na tlačítko **OK**. Nově vytvořená iterace se nyní objeví na konci seznamu iterací v sekci **Časové osy**:

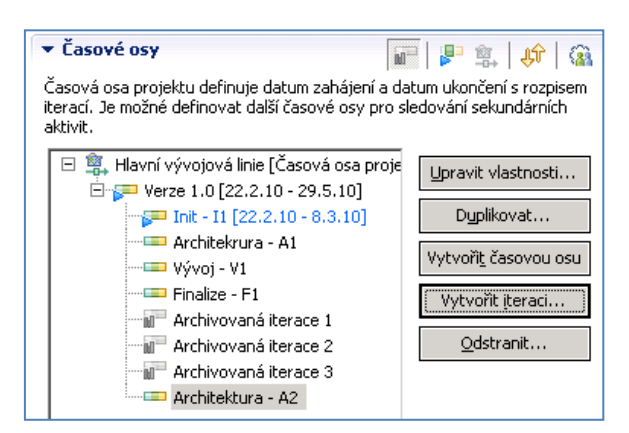

Pro přesunutí nově vytvořené iterace na požadované místo klikněte na tlačítko dvou nahoru a dolu jdoucích šipek v liště sekce **Časové osy**. Otevře se následující okno:

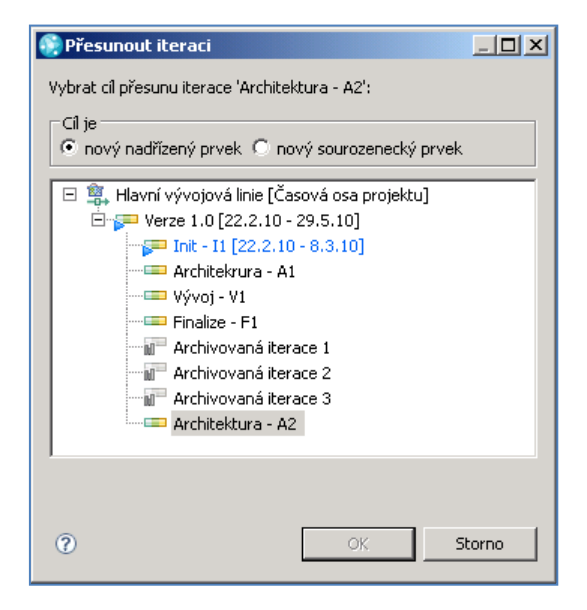

V sekci Cíl je zvolte nový sourozenecký prvek a klikněte na Architektura – A1:

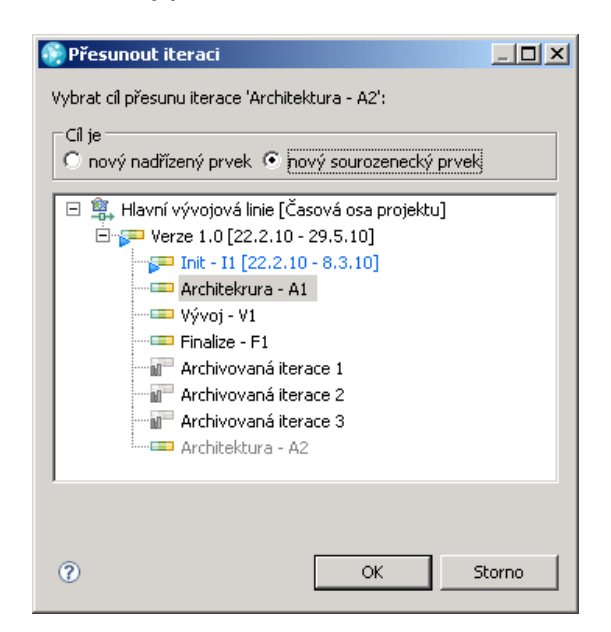

Klikněte na tlačítko **OK**. Struktura časových os by nyní měla vypadat takto:

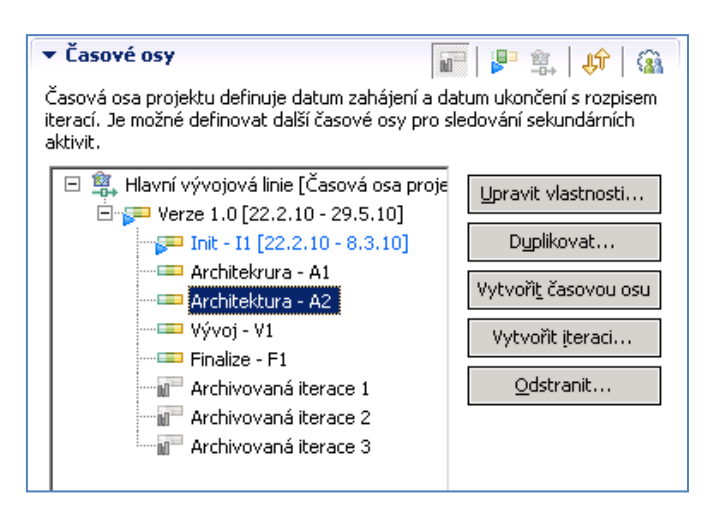

#### Nastavení verzí

Pro každý projekt je možné definovat jeho verze. Pro kontext projektů vyvíjených v rámci předmětu ASWI jsou verze naplánovány přibližně takto:

- Verze 0.1 ukončení fáze Architektura
- Verze 0.8 ukončení fáze Vývoj
- Verze 1.0 ukončení fáze Finalize dodání Release Produktu

Definování verzí provedete přibližně takto: Otevřete projekt a klikněte na stránku **Verze** v dolní části okna:

| tovací projekt                   |                                                 | Zobrazit v uspořádání týmu Otevřít w | ebové uživatelské rozhraní proji |
|----------------------------------|-------------------------------------------------|--------------------------------------|----------------------------------|
| erze                             |                                                 |                                      |                                  |
| efinujte verze projektu, pro kte | ré lze vytvořit sestavy s pracovními položkami. | 1 10 10 1 1                          |                                  |
| Nazev                            | Datum vytvoreni                                 | Viditeinost                          | Arterakt                         |
|                                  |                                                 |                                      | Dolů                             |
|                                  |                                                 |                                      |                                  |
|                                  |                                                 |                                      |                                  |
|                                  |                                                 |                                      |                                  |
|                                  |                                                 |                                      |                                  |
|                                  |                                                 |                                      |                                  |
|                                  |                                                 |                                      |                                  |

Pomoci tlačítka Přidat vytvořte tři verze: 0.1, 0.8 a 1.0:

| 🛞 Přidat verzi | ×                           |
|----------------|-----------------------------|
| Název:         | Verze 0.1                   |
| Popis:         | Popis verze 0.1             |
|                |                             |
|                | <b>_</b>                    |
| Datum vytvořen | í:                          |
| Zobrazit pou   | ze členům projektových týmů |
|                |                             |
|                | OK Storno                   |

Klikněte na tlačítko Uložit v horní části okna. Seznam verzí vypadá poté takto:

| 🛿 Vzorový projekt SOPS Knihovna 🖾      |                                             |                                    |                                           | - e                           |
|----------------------------------------|---------------------------------------------|------------------------------------|-------------------------------------------|-------------------------------|
| 🗑 Oblast projektu 💌                    |                                             |                                    |                                           | 🔗 Uložit                      |
| /zorový projekt SOPS Knihovna          |                                             |                                    | Zobrazit v uspořádání týmu Otevřít webové | uživatelské rozhraní projektu |
| Verze                                  |                                             |                                    |                                           |                               |
| Definujte verze projektu, pro které la | ze vytvořit sestavy s pracovními položkami. |                                    |                                           |                               |
| Název                                  | Datum vytvoření                             | ViditeInost                        | Artefakt                                  | Nahoru                        |
| Verze 1.0                              |                                             | Veřejný                            |                                           |                               |
| Verze 0.8                              |                                             | Veřejný                            |                                           | Dolů                          |
| Verze 0.1                              |                                             | Veřejný                            |                                           |                               |
|                                        |                                             |                                    |                                           |                               |
|                                        |                                             |                                    |                                           |                               |
|                                        |                                             |                                    |                                           |                               |
|                                        |                                             |                                    |                                           |                               |
|                                        |                                             |                                    |                                           |                               |
|                                        |                                             |                                    |                                           |                               |
| Přidat Upravit Archivoval              | 0tevřít artefakt                            |                                    | 🗖 Zobra                                   | azit archivované              |
| hled Odkazy Konfigurace procesu        | Zdroj konfigurace procesu Řízení přístupu   | Kategorie pracovních položek Verze |                                           |                               |

#### Nastavení sestav

Posledním krokem, který je potřeba provést je nakonfigurování šablon sestav. Toto nastavení se může provést až poté, co začne Jazz server pro daný projekt sbírat data a až v SCM úložišti budou nasdílené nějaké soubory. Úpravu tohoto nastavení tedy nechte až na pozdější dobu.

Přihlaste se k webovému rozhranní projektu:

| Rational Team Conce                                                                                                    | ert                                                                                                    | Vaše Zk                                                                                                    | ušební licence vyp                                                                                                    | rší za 45 dnů(y)   Jan Novak 🗸   Odhlásit   🕐 🛛           |
|----------------------------------------------------------------------------------------------------|----------------------------------------------------------------------------------------------------|----------------------------------------------------------------------------------------------------|----------------------------------------------------------------------------------------------------|-----------------------------------------------------------|
| Panely dashboard Oblasti projektu                                                                                      | u Pracovní položky Plány Řízení zdroje Sestav                                                                                                    | ení Sestavy                                                                                                    |                                                                                                    | Testovací projekt 📃                                       |
| By ▼         Zadání pro hledání         Q           UNIVOŘIT panel dashboarz         VMVOŘIT panel dashboarz         Q | Všechny panely dashboard ><br>Testovací projekt                                                                                                    |                                                                                                    |                                                                                                    | 😳 👔 🛛 🚸 🦳 Automatické ukládání 🛛 Uložit                   |
| Poslední zobrazené                                                                                                    | Obecné 👻 🕂                                                                                                    |                                                                                                    |                                                                                                    | <b>a</b>                                                  |
| 🔯 Testovací projekt                                                                                                    | 🔠 Upravit panel dashboard 🛛 🗢 🖾                                                                                                    | 👍 Položky Product Ba (3) Pri                                                                                                    | orita 🗢 🖂                                                                                                    | 🚯 Aktuální plány Testovací p (0) 👘 🗢 🛛                    |
| Veřejné panely dashboard<br>• 🙀 Testovací projekt                                                                      | Svůj osobní panel dashboard můžete<br>upravovat:                                                                                                    | Priorita<br>🖶 Střední                                                                                                    | Image: Sector of the sector of the sector |                                                           |
| Testovací projekt     Vývojový tým     Všechny panely                                                                  | <ol> <li>Přetáhnout viewlety do různých<br/>umístění</li> <li>Upravit nastavení viewletů</li> </ol>                                                                                                    | Položky Product (3) Závažr Závažnost                                                                                                    | nost ▽ – ⊠                                                                                                    | Cas do dokončení  ♥ ⇔ X Načítání                          |
| dashboard                                                                                                    | <ol> <li>Přidat nové karty pro zorganizování<br/>skupin viewletů</li> </ol>                                                                                                    | <ul> <li>Normální</li> </ul>                                                                                                    | 3                                                                                                    | 🆀 Testovací projekt Sestavení 🛛 🗢 🛛                       |
|                                                                                                    | 4. Pridat nove viewiety pomoci volice<br>viewietů                                                                                                    | Naposledy vytvořené (3) 62: Přidat členy týmu do obla oblasti týmu. V oblasti týmu na provedení týmu na provedení televá provedení televá provedení provedení televá prov | r – ∞<br>sti projektu a<br>adefinovat                                                                                                    | Nejsou žádná sestavení použitelná pro<br>aktuální rozsah. |
|                                                                                                    | <ul> <li>A Privat nove viewely pointed voince viewely pointed voince viewely pointed viewely pointed viewely point</li></ul> | Protokol událostí (nových: 7)                                                                                                    |                                                                                                    |                                                           |
|                                                                                                    |                                                                                                    | 🕙 60: Nastavit si pracovní dobu                                                                                                    |                                                                                                    | Lij, Aktivita zmen souboru v ulozisti 🔷 🗁 🖂               |
|                                                                                                    | Fupis                                                                                                    | Product Backlog (3)                                                                                                    |                                                                                                    | sestaw.                                                   |
|                                                                                                    | Týmy Testovací projekt (1)     Tactovací projekt (1)                                                                                                    | 60: Nastavit si pracovní dobu<br>第 61: Nastavit si přiřazení k tým                                                                                                    | iu                                                                                                    | 📊, Aktivita sad změn 💎 🗢 🛛                                |
|                                                                                                    | Testovací projekt Členové (3)                                                                                                    | 62: Přidat členy týmu do obla<br>oblasti týmu. V oblasti týmu n<br>členům role.                                                                                                    | sti projektu a<br>Iadefinovat                                                                                                    | Klepnutím zde provedete konfiguraci této sestavy.         |
|                                                                                                    | Jan Novak ScrumMaster<br>Jana Sýkorová TeamMember<br>Petr Pěnkava                                                                                                    |                                                                                                    |                                                                                                    |                                                           |

V pravém dolním rohu jsou dvě sestavy, které se musí nakonfigurovat:

- Aktivita změn souborů v úložišti tato sestava zobrazuje Vaší aktivitu při práci s Jazz SCM. Pomocí grafu vizualizuje počet a četnost doručování obsahu do Jazz SCM úložiště.
- Aktivita sad změn tato sestava zobrazuje graf, který vyjadřuje Vaši aktivitu při práci se sadami změn, tak jak byly v průběhu vývoje vytvářeny a doručovány do Jazz SCM.

#### Aktivita změn souborů v úložišti

V okně této sestavy klikněte na slovíčko zde. Otevře se okno s definicí sestavy:

| Aktivita změn s  | souborů v úložiš | <u>šti</u> | $\nabla \oplus \Sigma$ |
|------------------|------------------|------------|------------------------|
| Předvolby Vzhled |                  |            |                        |
| Dotaz*           | Nebyl wbrán ž    | Upravit    |                        |
|                  |                  |            |                        |
|                  |                  |            |                        |
|                  |                  |            |                        |
|                  |                  |            |                        |

Klikněte na tlačítko **Upravit** u pole **Dotaz**.

Otevře se okno s editorem dotazu:

| Volasti mého týmu   Projekt ASWI Vývojový tým     Projekt ASWI Hlavní proud   Projekt ASWI Hlavní proud   Vybráno 2 z 2     Vybráno 2 z 2     Minulý měsíc   Minulý rok   Poslední 3 měsíce   Minulý měsíc   Minulý měsíc | Oblast týmu                       |               | Proud*                    |   | Komponenta                                                       |  |
|----------------------------------------------------------------------------------------------------|-----------------------------------|---------------|---------------------------|---|------------------------------------------------------------------|--|
| Projekt ASWI Vývojový tým<br>Projekt ASWI Hlavní proud<br>Vybráno 2 z 2<br>Trvání<br>Minulý měsíc<br>(Žádný výběn)<br>Minulý rok<br>Poslední 3 měsíce<br>Minulý měsíc<br>Minulý měsíc                                     | 🗹 Oblasti mého týmu               |               | Projekt ASWI Hlavní proud |   |                                                                  |  |
| Vybráno 2 z 2     Vybráno 2 z 2     Vybráno 3 z 3     Vybráno 3 z 3     Vybráno 3 z 3                                                                                                    | Projekt ASWI Vývojový tým         |               | Projekt ASWI Hlavni proud | Þ | Komponenta pro dokumenty<br>TestKomponenta<br>Výchozí komponenta |  |
| Minulý měsíc<br>(Žádný výběr)<br>Minulý rok<br>Poslední 6 měsíců<br>Poslední 3 měsíce<br>Minulý měsíc<br>Minulý týden                                                                                                    | Trvání                            | Vybráno 2 z 2 |                           |   | Vybráno 3 z 3                                                    |  |
| (Žádný výběr)<br>Minulý rok<br>Poslední 3 měsíců<br>Poslední 3 měsíce<br>Minulý měsíc<br>Minulý týden                                                                                                    | Minulý měsíc                      |               |                           |   |                                                                  |  |
| Minulýrok<br>Posledních 6 měsíců<br>Poslední 3 měsíce<br>Minulý měsíc<br>Minulý týden                                                                                                    | (Žádný výběr)                     |               |                           |   |                                                                  |  |
| Poslední 3 měsíce<br>Minulý měsíc<br>Minulý týden                                                                                                    | Minuly rok<br>Posledních 6 měsíců |               |                           |   |                                                                  |  |
| Minulý měsíc<br>Minulý týden                                                                                                    | Poslední 3 měsíce                 |               |                           |   |                                                                  |  |
|                                                                                                    | Minulý měsíc<br>Minulý tídop      |               |                           |   |                                                                  |  |
|                                                                                                    | Minially tyden                    |               |                           |   |                                                                  |  |
|                                                                                                    |                                   |               |                           |   |                                                                  |  |
|                                                                                                    |                                   |               |                           |   |                                                                  |  |
|                                                                                                    |                                   |               |                           |   |                                                                  |  |
|                                                                                                    |                                   |               |                           |   |                                                                  |  |

V jednotlivých polích zvolte hodnoty, které odpovídají Vašemu projektu, a klikněte na tlačítko **OK.** 

Tímto jste dokončili konfiguraci oblasti projektu a oblasti týmů a můžete začít pracovat.

# Přidání zákazníka do projektu

Platforma Jazz umožňuje přidat do oblasti projektu uživatele, který bude mít roli zákazník. Pokud bude v kontextu Vašeho projektu požadováno, aby měl zákazník přístup k Vaší oblasti projektu, obraťte se na administrátora Jazz serveru – standardně je to Váš cvičící a domluvte se s ním, aby pro Vašeho zákazníka založil v Jazz serveru uživatele. Jeho přidání do oblasti projektu a nastavení role je již na Vás.

Pokud již byl zákazník vytvořen jako Jazz uživatel, přidejte jej stejně jako dříve jednotlivé členy do oblasti Vašeho projektu. Nepřidávejte jej ale do oblasti týmu. Jinak by byl Váš zákazník například normálně zahrnut do plánování úkolů pro jednotlivé iterace, což zřejmě nechceme. Poté mu přiřaďte roli **Zákazník**. Od této chvíle se bude Váš zákazník moci přihlásit k webovému rozhranní projektu a bude si zde moci prohlížet dostupné artefakty.